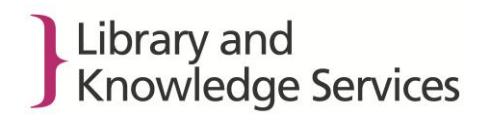

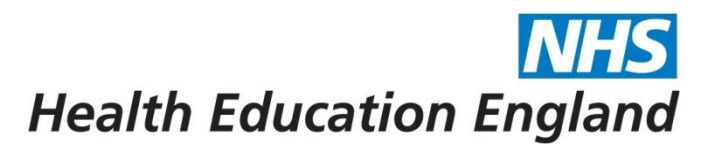

## **Saved Searches and Alerts**

It is not possible to migrate individual users' searches and alerts to the new provision of these databases in HDAS. Additionally there will be some differences between the new ProQuest and previous OVID search and limit fields, meaning that not all search strings can be replicated exactly. The search strings will need to be manually replicated when the full ProQuest feed is live. Users will also not receive any alerts during this period.

Users should also be aware that the search strings for any required saved searches or alerts for Medline and PsycINFO, held **on the Ovid SP platform,** will also need to be saved by 31 March 2015 as these cannot be migrated to HDAS or the ProQuest interface.

If you want to keep your saved searches and alerts you must follow these instructions. This includes saved searches and alerts for Medline and PsycINFO, both individually AND combined with other databases in HDAS. Saved searches and alerts which you wish to keep must be individually downloaded before 31 March 2015. The search strings will need to be manually replicated when the full ProQuest feed is live and implemented into HDAS after July 2015.

To download and save search strings from HDAS follow the instructions below:

| Uveitis macular oedema and OCT            | MEDLINE, EMBASE         | 10/10/2014<br>14:41:13 | 22 |
|-------------------------------------------|-------------------------|------------------------|----|
| Uessel reactivity                         | EMBASE, MEDLINE         | 23/05/2013<br>12:20:00 | 39 |
| Video consultations                       | MEDLINE, EMBASE         | 20/09/2013<br>12:18:39 | 27 |
| Video technology in teaching              | MEDLINE                 | 16/10/2013<br>09:06:17 | 19 |
| Voice prosthesis leakage                  | CINAHL, MEDLINE, EMBASE | 19/08/2014<br>14:18:04 | 30 |
| Vulvar Cancer                             | MEDLINE, EMBASE         | 25/10/2013<br>14:07:20 | 22 |
| WPBA                                      | MEDLINE, EMBASE         | 16/12/2014<br>13:42:40 | 64 |
| Run search on current database Delete sea | rch                     |                        |    |

| Lir | e Database | Search Term                                                                                                    | View<br>Results                                        |            |                   |     |
|-----|------------|----------------------------------------------------------------------------------------------------|--------------------------------------------------------|------------|-------------------|-----|
| 1   | MEDLINE    | exp VULVAR NEOPLASMS/                                                                                                    |                                                        |            | Apply Limits      | 8   |
| 2   | MEDLINE    | (((vulva OR vulval OR vulvar) adj5 (cancer* OR carcinoma<br>OR sarcoma* OR malignan* OR tumor* OR tumour* OR r                                                 | a* OR adenocarcinoma* OR carcinogen*<br>neoplas*))).af | 8521       | Apply Limits      | 8   |
| 3   | MEDLINE    | 1 OR 2                                                                                                    |                                                        | 8521       | Apply Limits      | 8   |
| 4   | MEDLINE    | exp SENTINEL LYMPH NODE BIOPSY/                                                                                                    |                                                        | 8153       | Apply Limits      | 8   |
| 5   | MEDLINE    | ((sentinel adj2 lymph* adj2 node*)).ti,ab                                                                                                    |                                                        | 7321       | Apply Limits      | 8   |
| 6   | MEDLINE    | ((lymphatic adj2 mapping)).ti,ab                                                                                                    |                                                        | 1076       | Apply Limits      | 8   |
| 7   | MEDLINE    | ((SLN adj2 biops*)).ti,ab                                                                                                    |                                                        |            | Apply Limits      | 8   |
| 8   | MEDLINE    | lymphoscintigraphy.af                                                                                                    |                                                        | 2517       | Apply Limits      | 8   |
| 9   | MEDLINE    | 4 OR 5 OR 6 OR 7 OR 8                                                                                                    | Copy<br>Search Google for '1 MEDLINE exp VULVAR NE     | OPLASMS/ 7 | Ctr<br>067 Apply' | I+C |
| 10  | MEDLINE    | 3 AND 9 Print                                                                                                    |                                                        |            |                   |     |
| 11  | MEDLINE    | 10 [Limit to: Publication Year 2011-Current]                                                                                                    | Publication Year 2011-Current] Inspect element         |            |                   |     |
| 12  | EMBASE     | exp VULVA TUMOR/                                                                                                    |                                                        | 7735       | Apply Limits      | 8   |
| 13  | EMBASE     | (((vulva OR vulval OR vulvar) adj5 (cancer* OR carcinoma* OR adenocarcinoma* OR carcinogen*<br>OR sarcoma* OR malignan* OR tumor* OR tumour* OR neoplas*))).af |                                                        |            | Apply Limits      | 8   |
| 14  | EMBASE     | 12 OR 13                                                                                                    |                                                        |            | Apply Limits      | 8   |
| 15  | EMBASE     | exp SENTINEL LYMPH NODE BIOPSY/                                                                                                    |                                                        |            | Apply Limits      | 8   |
| 16  | EMBASE     | ((sentinel adj2 lymph* adj2 node*)).ti,ab                                                                                                    |                                                        |            | Apply Limits      | 8   |
| 17  | EMBASE     | ((lymphatic adj2 mapping)).ti,ab                                                                                                    |                                                        |            | Apply Limits      | 8   |
| 18  | EMBASE     | ((SLN adj2 biops*)).ti,ab                                                                                                    |                                                        |            | Apply Limits      | 8   |
| 19  | EMBASE     | ymphoscintigraphy.af                                                                                                    |                                                        |            | Apply Limits      | 8   |
| 20  | EMBASE     | 15 OR 16 OR 17 OR 18 OR 19                                                                                                    |                                                        |            | Apply Limits      | 8   |
| 21  | EMBASE     | 14 AND 20                                                                                                    |                                                        |            | Apply Limits      | ×   |
| 22  | EMBASE     | 21 [Limit to: Publication Year 2011-Current]                                                                                                    |                                                        |            | Apply Limits      | 8   |

## Select the search you want and click on 'Run Search'

www.hee.nhs.uk

File Home Insert Page Layout References Mailings Review View ∦ Cut × 10 × A\* A\* Aa\* 🛞 註 \* 豈 \* 讀 \* 筆 筆 🛃 ¶ Arial AaBbCcDi AaBbCcDi AaBbCi AaBbCc 🖹 Сору Paste Normal
No Spaci...
Heading 1 Heading 2 IFormat Painter Font Paragraph Paste Options: Styles 📝 💊 Ă 11 MEDI INF 10 [Limit to: Publication Year 2011-Current] Paste Keep Text Only (T) Set Derguit Paste... Apply Limits 12 EMBASE exp VULVA TUMOR/ 7735 Apply Limits 13 13 EMBASE (((vulva OR vulval OR vulvar) adj5 (cancer\* OR carcinoma\* OR adenocarcinoma\* OR carcinogen\* OR sarcoma\* OR malignan\* OR tumor\* OR tumour\* OR neoplas\*))).af 10028 Apply Limits 14 10028 April EMBASE 12 OR 13 Apply Limits 15 EMBASE exp SENTINEL LYMPH NODE BIOPSY/ 10158 Apply Limits 16 EMBASE ((sentinel adj2 lymph\* adj2 node\*)).ti,ab 10780 Apply Limits 17 EMBASE ((lymphaticadj2 mapping)).ti,ab 1385 Apply Limits 18 EMBASE ((SLN adj2 biops\*)).ti,ab 1754 Apply Limits 19 EMBASE lymphoscintigraphy.af 4929 Apply Limits 20 17467 EMBASE 15 OR 16 OR 17 OR 18 OR 19

Once your search has completed, highlight and copy the search strategy

Open Word or Excel and Paste using the 'Keep Text Only' option

Alternatively, view the results and select one article.

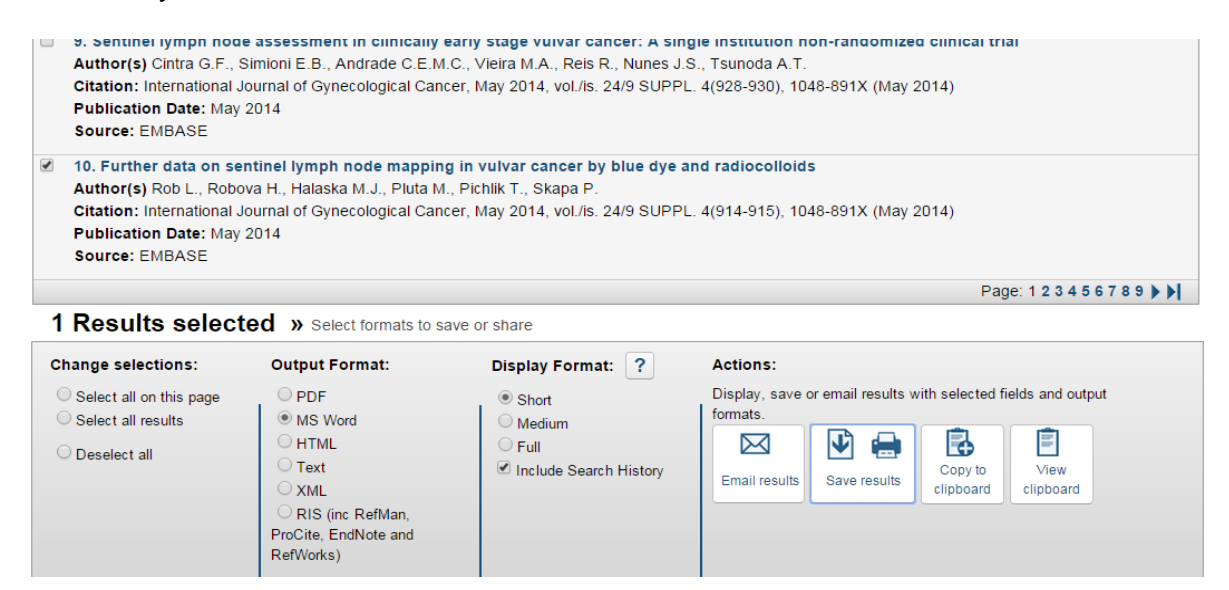

Developing people for health and healthcare

## Select 'MS Word' and the 'Short' Display Format and click on 'Save Results'

Search History: 1. MEDLINE; exp VULVAR NEOPLASMS/; 7067 results. 2. MEDLINE; (((vulva OR vulva) a Q5 (cancer\* OR carcinoma\* OR adenocarcinoma\* OR carcinogen\* OR sarcoma\* OR malignan\* OR tumour\* OR tumour\* OR neoplas\*))), af; 8521 results. 3. MEDLINE; 1 OR 2; 8521 results. 4. MEDLINE; exp SENTINEL LYMPH NODE BIOPSY/; 8153 results. 5. MEDLINE; ((sentinel adj2 lymph\* adj2 node\*)).ti,ab; 7321 results. 6. MEDLINE; ((lymphatic adj2 mapping)).ti,ab; 1076 results. 7. MEDLINE; ((SLN adj2 biops\*)).ti,ab; 1176 results. 8. MEDLINE; lymphoscintigraphy.af; 2517 results. 9. MEDLINE; 4 OR 5 OR 6 OR 7 OR 8; 11678 results. 10. MEDLINE; 3 AND 9; 294 results. 11. MEDLINE; 10 [Limit to: Publication Year 2011-Current]; 81 results. 12. EMBASE; exp VULVA TUMOR/; 7735 results. 13. EMBASE; (((vulva OR vulval OR vulvar) adj5 (cancer\* OR carcinoma\* OR adenocarcinoma\* OR carcinogen\* OR sarcoma\* OR malignan\* OR turnor\* OR turnor\* OR turno 14. EMBASE: 12 OR 13: 10028 results. 15. EMBASE; exp SENTINEL LYMPH NODE BIOPSY/; 10158 results. 16. EMBASE; ((sentinel adj2 lymph\* adj2 node\*)).ti,ab; 10780 results. 17. EMBASE; ((lymphatic adj2 mapping)).ti,ab; 1385 results. 18. EMBASE; ((SLN adj2 biops\*)).ti,ab; 1754 results. 19. EMBASE; lymphoscintigraphy.af; 4929 results. 20. EMBASE; 15 OR 16 OR 17 OR 18 OR 19; 17467 results. 21. EMBASE; 14 AND 20; 428 results. 22. EMBASE; 21 [Limit to: Publication Year 2011-Current]; 158 results. Title: Further data on sentinel lymph node mapping in vulvar cancer by blue dye and radiocolloids

Citation: International Journal of Gynecological Cancer, May 2014, vol./is. 24/9 SUPPL. 4(914-915), 1048-891X (May 2014)

Author(s): Rob L., Robova H., Halaska M.J., Pluta M., Pichlik T., Skapa P.

Source: EMBASE

You can then delete the article and you will be left with your search history.

## Alerts

To save alerts follow the instructions below:

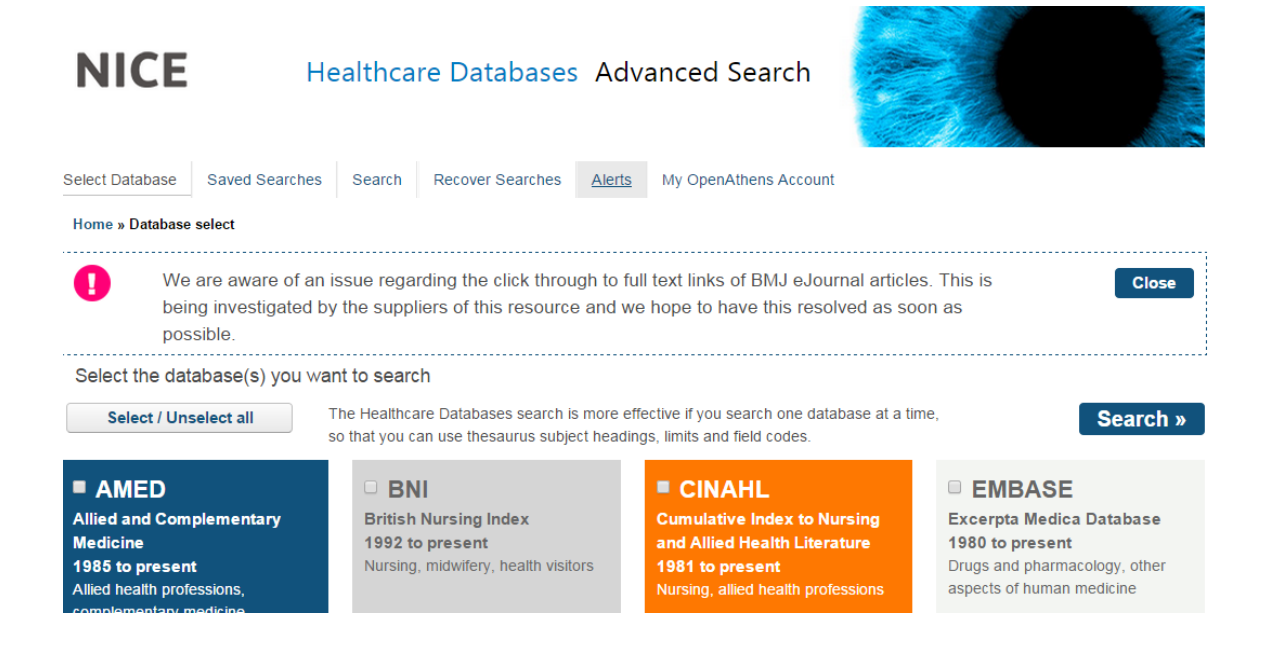

Developing people for health and healthcare Select 'Alerts'.

| NICE                                                      | He              | ealthcar   | e Databases Ac         | lvanced Sea     | ırch           |                        |  |
|-----------------------------------------------------------|-----------------|------------|------------------------|-----------------|----------------|------------------------|--|
| Select Database                                           | Saved Searches  | Search     | Recover Searches Alert | s My OpenAthens | s Account      |                        |  |
| Home » Database select » Search and Limits » Saved alerts |                 |            |                        |                 |                |                        |  |
| Saved alerts                                              |                 |            |                        |                 |                |                        |  |
| Alert Name                                                |                 | То         |                        | Date created    | Date last sent | Search name            |  |
| Vulvar Neopla                                             | asms Alert      |            |                        | 03/02/2015      |                | Vulvar Neoplasms Alert |  |
| Delete al                                                 | ert <u> </u> Vi | ew history | Edit alert             |                 |                |                        |  |

Click on the Alert Name that you want to save

| NICE            | He             | Healthcare Databases Advanced Searc |                  |        |                       |  |  |
|-----------------|----------------|-------------------------------------|------------------|--------|-----------------------|--|--|
| Select Database | Saved Searches | Search                              | Recover Searches | Alerts | My OpenAthens Account |  |  |
| Vulvar Neop     | lasms Alert    |                                     |                  |        |                       |  |  |
| Search History  | name Vu        | lvar Neoplas                        | sms Alert        |        |                       |  |  |
| Next run date   | 10/            | 02/2015                             |                  |        |                       |  |  |
| Detail type     | Sm             | nall                                |                  |        |                       |  |  |
| Document type   | e Pd           | f                                   |                  |        |                       |  |  |
| To email addre  | ess            |                                     |                  |        |                       |  |  |
| Reply to addre  | SS             |                                     |                  |        |                       |  |  |

Copy the details of the alert (either Print Screen or highlight, copy and paste). Click on the Search History Name to take you to the Saved Searches screen.

| Video consultations                       | MEDLINE, EMBASE         | 20/09/2013<br>12:18:39 | 27 |
|-------------------------------------------|-------------------------|------------------------|----|
| Video technology in teaching              | MEDLINE                 | 16/10/2013<br>09:06:17 | 19 |
| Voice prosthesis leakage                  | CINAHL, MEDLINE, EMBASE | 19/08/2014<br>14:18:04 | 30 |
| Ulvar Cancer                              | MEDLINE, EMBASE         | 25/10/2013<br>14:07:20 | 22 |
| ✓ Vulvar Neoplasms Alert                  | MEDLINE, EMBASE         | 03/02/2015<br>17:50:37 | 22 |
| WPBA                                      | MEDLINE, EMBASE         | 16/12/2014<br>13:42:40 | 64 |
| Run search on current database Delete sea | rch 🔟 Create Alert 🛕    |                        |    |

The search relating to the alert will be selected so click on 'Run search' and save as suggested above.